qwertyuiopasdfghjklzxcvbnmqwertyuiopasdfghjklzxcvbnmqwertyuiopasdfghjklzxcvbnmqwertyuiopasdfghjklzxcfghjklzxcvbnmqwertyuiopasdfghjklzxccvbnmqMANUEL Recensement MilitaireCIL Version 5.0001/01/2011GTHL Informatiquehjklzxcv

wertyuiopasdfghjklzxcvbnmqwertyui

- Protocole PECOTO pour le transfert de vos données à votre Bureau du service national,
- Récupération automatique des informations concernant l'état civil des jeunes de 16 ans,
- La convocation des recensés,
- Enregistrement des recensés,
- Statistiques des recensés de votre commune,
- Edition de la notice individuelle,
- Edition de l'avis d'inscription,
- Edition du récépissé de l'avis d'inscription,
- Edition de l'attestation de recensement militaire,
- Edition des listes des recensés et régularisés,
- Edition des listes des non recensés

Ce module peut travailler en tandem avec :

• administrés.

Le recensement est la 1ère obligation du service national. Il est effectué en France (DOM/TOM y compris) par le Maire, à l'étranger par l'autorité consulaire ou le représentant de l'état.

## Personnes concernées :

- Les français de 16 à 25 ans non révolus (jeunes femmes nées à partir du 1er janvier 1983)
- Les personnes devenues françaises entre 16 et 25 ans non révolus (naturalisation, réintégration, déclaration)
- Les français âgés de 19 ans n'ayant pas répudié ou décliné la nationalité française.

### QUAND:

- Dès le 1er jour du 16ème anniversaire jusqu'au 3ème mois suivant (recensé) ;
- A partir du 4ème mois qui suit le 16ème anniversaire (recensé régularisé);
- Personnes nées dans la commune âgées de 18 ans dont vous n'avez pas reçu d'avis de recensement d'une autre commune (non recensées).

### Se munir de:

- La carte d'identité en cours de validité
- Du livret de Famille
- D'un justificatif de domicile de moins de 3 mois

**RENSEIGNEMENTS DE VOTRE COLLECTIVITE** 

| Cil Windows (El | JRO) Recent  | sement Lic    | ence à Société C.I.LC | OGICIELS                |
|-----------------|--------------|---------------|-----------------------|-------------------------|
| Abandon 1       | Vote Interro | Calcule Texte | Tabler Assist.        |                         |
| Module Rec      | ensement     | Documents     | Statistiques          | Divers Outils           |
|                 |              |               |                       | Collectivité<br>Pays    |
|                 |              |               |                       | Codes postaux et villes |

Renseigner les informations de votre collectivité ainsi que les informations de votre responsable du recensement et l'adresse e-mail de votre Centre ou Bureau du Service National. C'est informations sont indispensables pour la télétransmission à votre Centre ou Bureau du Service National (PECOTO). Puis valider avec la touche [F10] de votre clavier ou cliquer sur l'icône [Valide].

| Cil Windows (EURO)                    | Recensement Licence à Socié       | té C.I.LOGICIELS      |
|---------------------------------------|-----------------------------------|-----------------------|
| Aide Abandon lite                     | Calcule Presse- Euros Textes      | Tableur               |
|                                       | Généralités de: Société C.I.LOGIC | ELS 🛛                 |
|                                       | COL                               | LECTIVITE             |
| · · · · · · · · · · · · · · · · · · · | Numéro et Rue                     | 1 rue Test            |
|                                       | Code postal et Ville              | 12345 Test            |
|                                       | Code ville INSEE                  | 12345                 |
|                                       | Numéro du département             | 12                    |
|                                       | Nom du département                | Test                  |
|                                       | Numéro de téléphone               | 1234567890            |
|                                       | RESPONSAE                         | BLE DU RECENSEMENT    |
|                                       | Nom                               | Test                  |
|                                       | N° de téléphone                   | Test                  |
|                                       | Adresse e-mail                    | Test                  |
|                                       | SERV                              | ICE NATIONAL          |
|                                       | Adresse e-mail                    | Test                  |
|                                       |                                   |                       |
|                                       |                                   | and the second second |

Sauvegarder vos modifications en cliquant sur le bouton [Conserver].

| 9 | Faut-il enregistre | er les modifications ? |
|---|--------------------|------------------------|
|   | Conserver          | Perdre les modifs      |

## LISTE DES PERSONNES

Sélectionner le menu [Recensement], puis [Gestion des personnes].

*Note :* Le module récupère automatiquement les informations concernant l'état civil des jeunes de 16 ans à 25 ans à condition que vous possédiez le module administré de CIL.

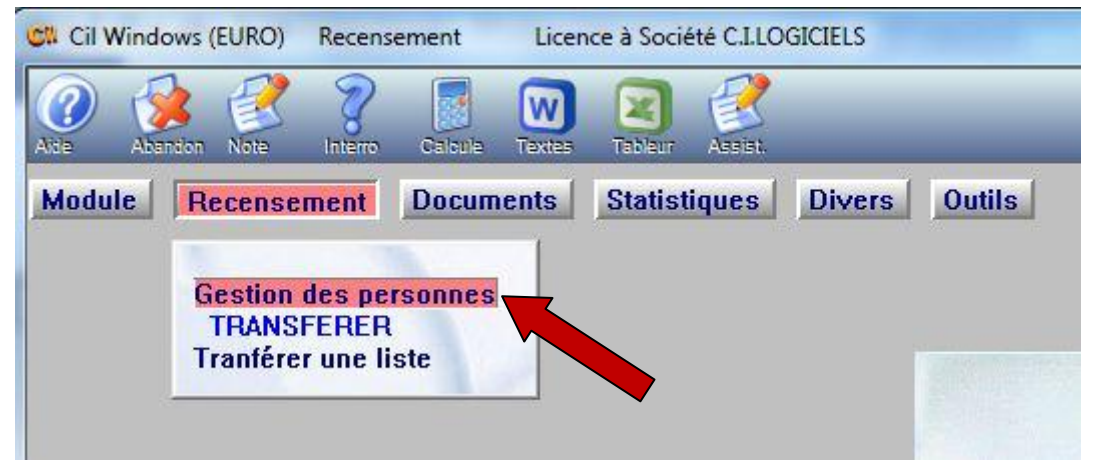

Nom Prénom : Nom et prénoms de la personne

Naissance : Date de naissance de la personne

**Age :** L'age et le(s) mois de la personne jusqu'à son prochain anniversaire suivi d'une étoile si la personne est née dans la commune

Enregistré : Date d'enregistrement de la fiche

Liste : Numéro sur la liste de recensement (L'année et la période de recensement)

Recensement : Etat du recensement

Convocation : Date de la lettre de convocation

*Note :* Les lignes en bleu indiquent les personnes dont l'état de recensement est sans objet.

| Cil Cil I   | Windows (EURO)     | Recense       | ment | Licen  | ce à Soci | été C.L.L | OGICIELS  |         |        |         |                         |             |    |
|-------------|--------------------|---------------|------|--------|-----------|-----------|-----------|---------|--------|---------|-------------------------|-------------|----|
| Aite        | Abandon Modifi     | ()<br>Imprime | Crée | Efface |           | Charch    | e Dupliqu | Cabule  | Textes | Tableur | _                       |             |    |
| <b>CN</b> 1 | liste des personne | i             |      |        |           |           |           |         |        |         |                         |             | 23 |
|             | Nom                | Prénom        | i .  |        | Naiss     | ance      | Age       | Enregi  | stré   | Liste   | Recensement             | Convocation | ъĒ |
| AB          | LAIN Test          |               |      |        | 11/08/    | 1986      | 24-05*    | 28/09/  | 2010   | 2010-3  | Liste de régularisation | 12/01/2011  |    |
| AG          | UENIER Test        |               |      |        | 23/12/    | 1989      | 21-01     | 28/09/3 | 2010   |         | Sans objet              |             |    |
| AN          | ELINE Test1        |               |      |        | 27/08/    | 1994      | 16-05     | 28/09/3 | 2010   |         | Sans objet              |             |    |
| AN          | ELINE Test2        |               |      |        | 21/01/    | 1985      | 26-00     | 28/09/3 | 2010   |         | Sans objet              |             |    |
| AN          | DOUARD Test1       |               |      |        | 09/04/    | 1991      | 19-09     | 28/09/3 | 2010   |         | Sans objet              |             |    |
| AN          | DOLIABD Test2      | 1             |      |        | 07/06/    | 1994      | 16-07     | 28/09/  | 2010   |         | Becensement antérieur   |             |    |

## Ajout ou modification d'une personne

Créer une personne avec la touche [F4] de votre clavier ou cliquer sur l'icône [Crée] ou modifier une personne avec la touche [Entrée] de votre clavier ou cliquer sur l'icône [Modif].

| Cil Windows (EURO) Recensement | Licence à Société C.I.L | DGICIELS |            |        |                         |                                          |
|--------------------------------|-------------------------|----------|------------|--------|-------------------------|------------------------------------------|
| Abandon Modit Comme Crée 4     | 📄 🍬 🛃                   | Dupiqu   |            |        | _                       | _                                        |
| Liste des personnes            |                         |          | 15 J. J.   |        |                         | 3                                        |
| Nom Prénom 💙                   | Na sance                | Age      | Enregistre | Liste  | Recensement             | Convocation                              |
| ABLAIN Test                    | 11/08/1986              | 24-05*   | 28/09/2010 | 2010-3 | Liste de regularisation | 10/12/2010                               |
| AGUENIER Test                  | 23/12/1989              | 21-01    | 28/09/2010 |        | Sans objet              |                                          |
| AMELINE Test1                  | 27/08/1994              | 16-05    | 28/09/2010 |        | Sans objet              |                                          |
| AMELINE Test2                  | 21/01/1985              | 26-00    | 28/09/2010 |        | Sans objet              |                                          |
| ANDOUARD Test1                 | 09/04/1991              | 19-09    | 28/09/2010 |        | Sans objet              |                                          |
| ANDOUARD Test2                 | 07/06/1994              | 16-07    | 28/09/2010 |        | Recensement antérieur   |                                          |
| AOUTIN Test1                   | 28/07/1992              | 18-06    | 28/09/2010 |        | Sans objet              |                                          |
| AOUTIN Test2                   | 18/09/1994              | 16-04    | 28/09/2010 |        | Sans objet              | 29/09/2010                               |
| ADD OUT N T                    | 1211011000              | 94.01    | 20/00/2010 |        | Sans objet              | T. T. T. T. T. T. T. T. T. T. T. T. T. T |
| ARDUUEN Testi                  | 13/12/1986              | 24-01    | 20/03/2010 |        |                         |                                          |

#### Renseigner les informations de la personne

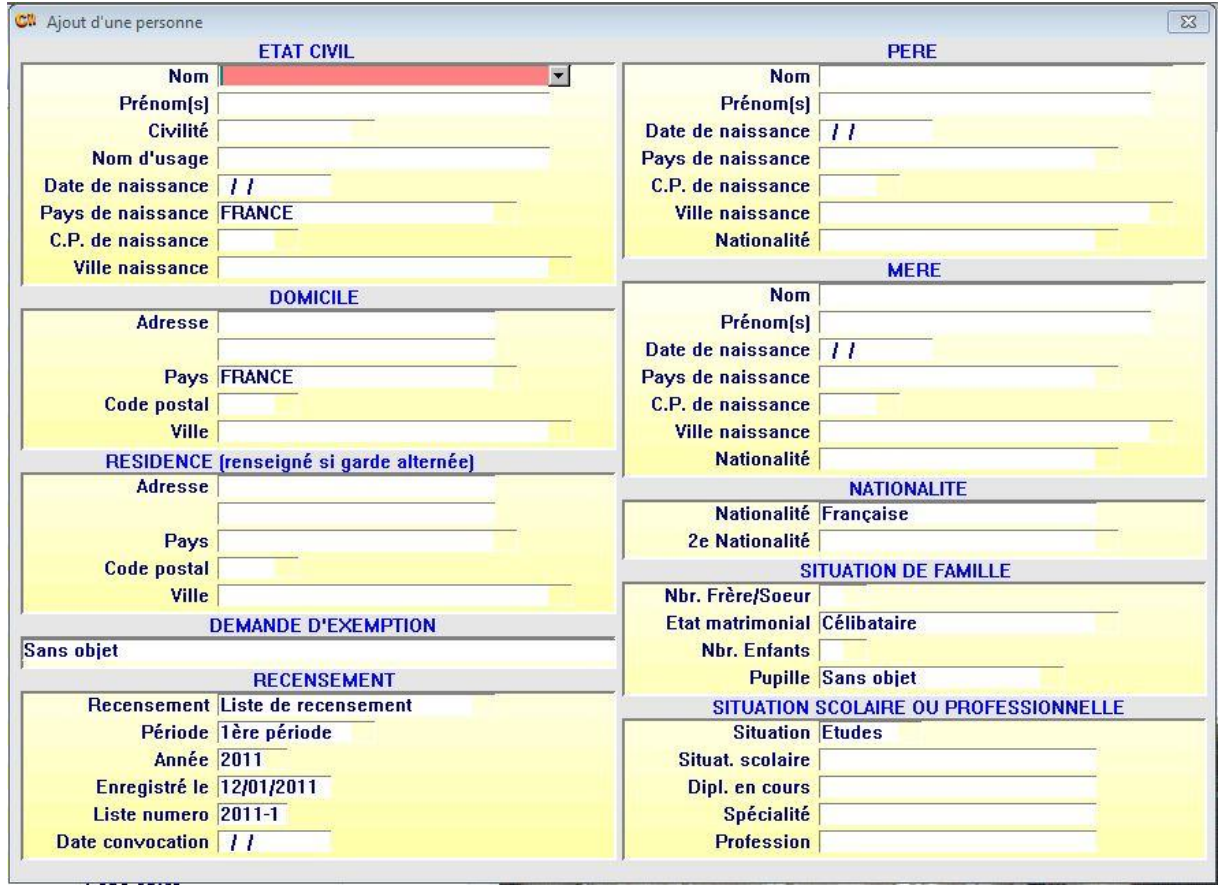

**Champs obligatoires :** Nom, Prénom(s), Civilité, Date de naissance, Pays de naissance, C.P. de naissance, Ville de naissance, Adresse de domicile, Pays de domicile, Code postal de domicile, Ville de domicile.

*Note :* Vous devez obligatoirement renseigner ces champs.

**Liste déroulantes fixes :** Nom (Liste des administrés), Civilité, Demande d'exemption, Recensement, Période, Nom du père (Liste des administrés de sexe masculin), Nom de la mère (Liste des administrés de sexe féminin), Etat matrimonial, Pupille, Situation.

*Méthode :* Sélectionner la réponse ou rechercher dans la liste en tapant la ou les premières lettres de votre recherche puis valider votre choix avec la touche [Entrée] de votre clavier ou cliquer sur l'icône [Choix].

*Note :* Vous ne pouvez pas créer, modifier, dupliquer, effacer la réponse.

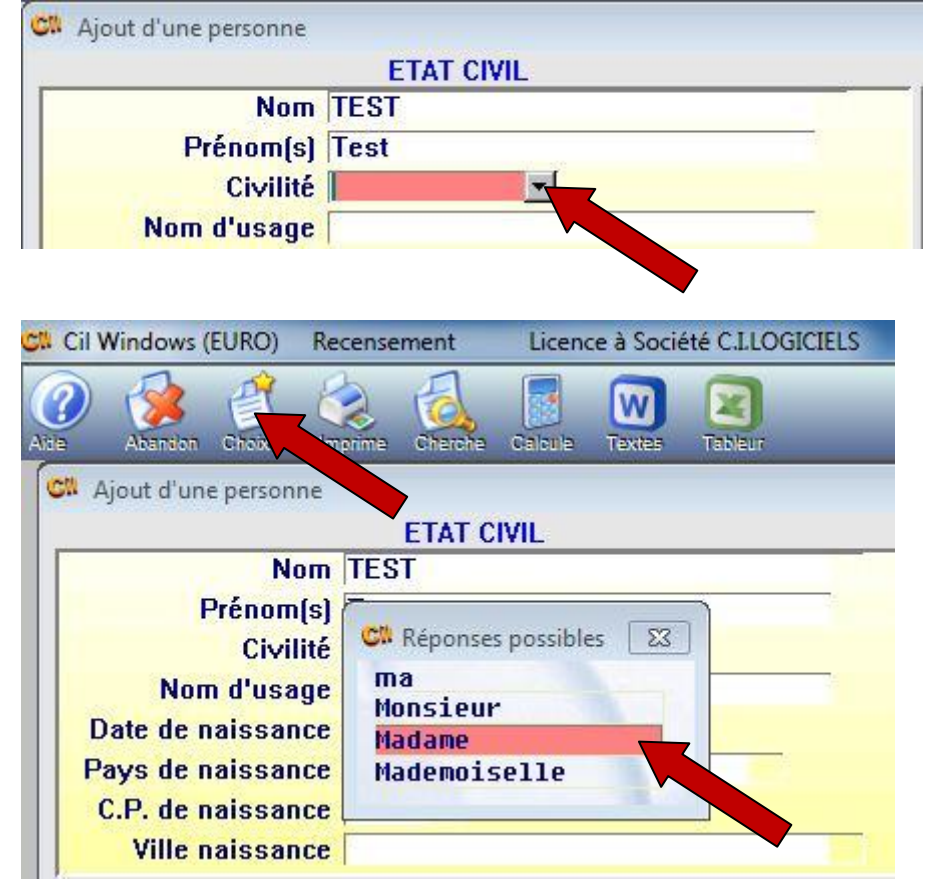

**Liste déroulantes** : Pays de naissance, C.P. de naissance, Ville de naissance, Pays de domicile, Code postal de domicile, Ville de domicile, Pays de résidence, Code postal de résidence, Ville de résidence, Pays de naissance du père, C.P. de naissance du père, Ville de naissance du père, Nationalité du père, Pays de naissance de la mère, C.P. de naissance de la mère, Ville de naissance de la mère, Nationalité de la mère, 2<sup>e</sup> Nationalité, Profession.

*Méthode :* Sélectionner la réponse ou rechercher dans la liste en tapant la ou les premières lettres de votre recherche puis valider votre choix avec la touche [Entrée] de votre clavier ou cliquer sur l'icône [Choix].

Note : Vous pouvez créer, modifier, dupliquer, effacer la réponse.

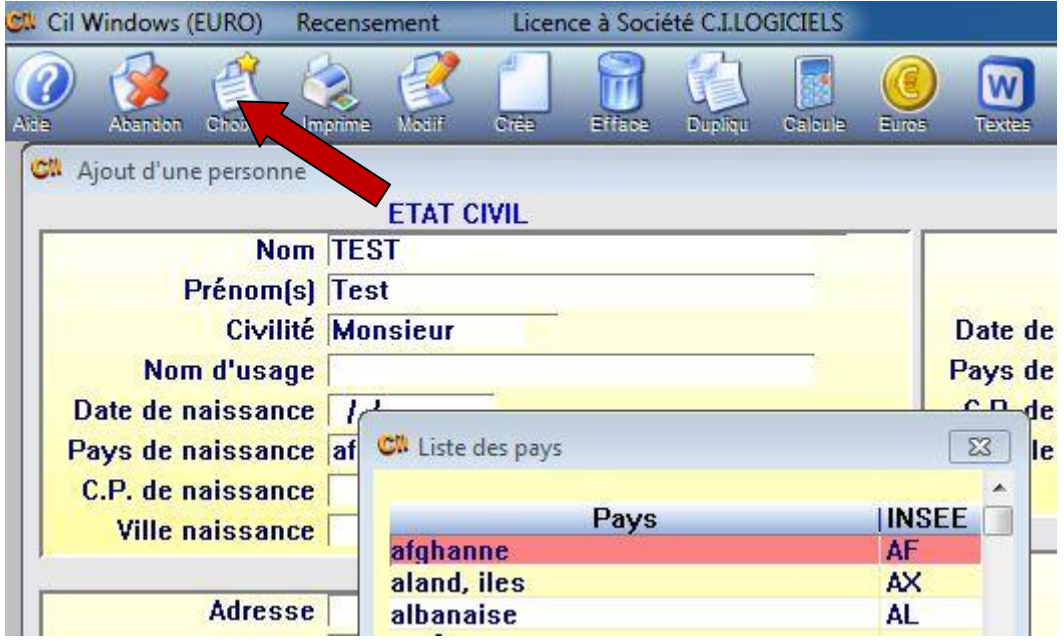

**Champs calculés :** Enregistré le (Date de la création de la personne), Liste numéro (Année + Période sur la liste de recensement), Date convocation (Si la lettre de convocation a été envoyé à la personne), Nationalité (Toujours Française), Situation scolaire (Si situation = Travail), Diplôme en cours (Si situation = Travail), Spécialité (Si situation = Travail), Profession (Si situation = Etudes). **Note :** Vous ne pouvez pas modifier ces champs puisqu'ils sont automatiquement calculés en fonction de vos renseignements.

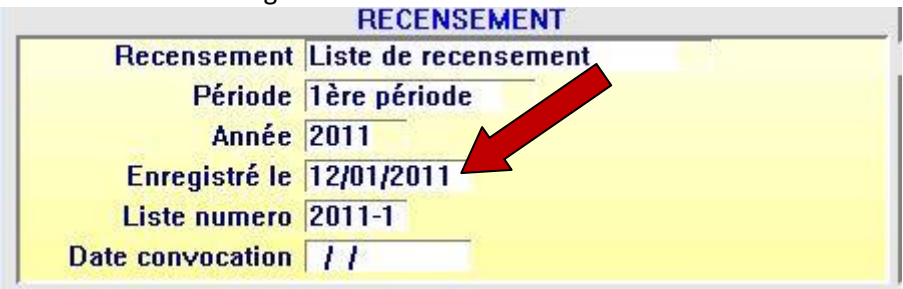

Valider vos informations (Mode création) avec la touche [F10] de votre clavier ou cliquer sur l'icône [Valide].

*Méthode 1 :* Confirmer par « Oui, Autre création « pour valider vos informations et créer une autre personne.

*Méthode 2 :* Confirmer par « Oui, Fin\_création » pour valider vos informations et retourner à la liste des personnes.

*Méthode 3 :* Confirmer par « Non » pour annuler vos informations et retourner à la liste des personnes.

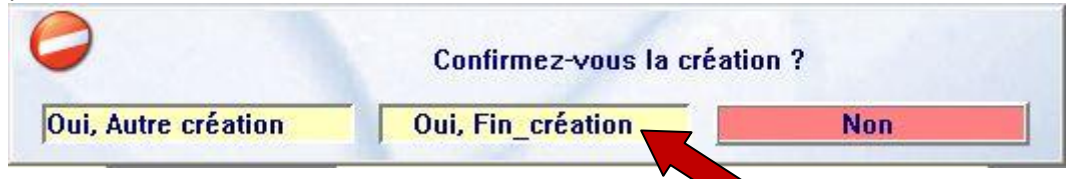

Valider vos informations (Mode modification) avec la touche 20] de votre clavier ou cliquer sur l'icône [Valide].

*Méthode 1 :* Confirmer par « Conserver « pour valider vos informations et retourner à la liste des personnes.

*Méthode 2 :* Confirmer par « Perdre les modifs » pour annuler vos informations et retourner à la liste des personnes.

| Ø | Faut-il enregistr | er les modifications ? |
|---|-------------------|------------------------|
| - | Concerner         | Derdro los modife      |

## Imprimer un document (Liste des personnes)

Sélectionner une personne de la liste et appuyer sur la touche [F2] de votre clavier ou cliquer sur l'icône [Imprime].

| Cil Windows (EURO) Rec | ensement | Licence à Société C.I. | LOGICIELS  |                |         |                                                                                                    |            |
|------------------------|----------|------------------------|------------|----------------|---------|----------------------------------------------------------------------------------------------------|------------|
| 🕜 🍻 🖄 🦂                |          | 🗃 🍬 🧔                  | he Dupliqu | Calcule Texter | Tableur | _                                                                                                    | _          |
| Cliste des personnes   |          | Naissance              | 1 Age      | Enregietré     | licte   | Decencement                                                                                                    |            |
| API AIN Toot           | nom      | 11/00/1000             | 24.055     | 20/00/20110    | 2010.2  | Liste de régulariantien                                                                                        | 12/01/2011 |
| AGUENIER Test          |          | 23/12/1989             | 21-01      | 28/09/2010     | 2010-3  | Sans objet                                                                                                    | 12/01/2011 |
| AMELINE Test1          |          | 27/08/1994             | 16-05      | 28/09/2010     |         | Sans objet                                                                                                    |            |
| ALIELINE T IO          |          | 0410414005             |            |                |         | The second second second second second second second second second second second second second second second s |            |

### **Choisir l'édition**

Note : Si vous sélectionnez une personne dont le recensement est sans objet, vous pouvez imprimer que la lettre de convocation, les autres documents sont désactivés.

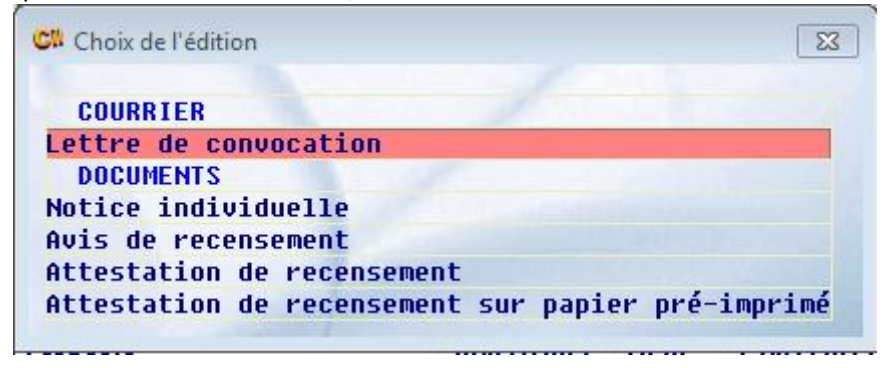

## **Confirmer l'impression**

*Méthode 1*: Confirmer par « OK « pour imprimer le document sur votre imprimante.

*Méthode 2 :* Confirmer par « Aperçu Ecran « pour visualiser le document à l'écran.

*Méthode 3 :* Confirmer par « PDF « pour enregistrer le document en format PDF, à condition d'avoir installé auparavant le logiciel « PDFCreator » de votre CD d'installation CIL.

*Méthode 4 :* Confirmer par « Abandon « pour annuler l'impression.

*Note :* Vous pouvez choisir le nombre de copies ou choisir l'imprimante de votre choix.

| a | Dessin<br>Orientation<br>Nbre copies 1<br>Water State State Sta |
|---|----------------------------------------------------------------------------------------------------|
|   |                                                                                                    |

## Imprimer le courrier (Lettre de convocation)

Sélectionner le menu [Documents], puis [Lettre de convocation].

| Cil Windows (EURO) | Recensement                                                               | Licence à So                                                                                                    | ciété C.I.LOGI                                   | ICIELS    |             |
|--------------------|---------------------------------------------------------------------------|----------------------------------------------------------------------------------------------------|--------------------------------------------------|-----------|-------------|
| Atte Abandon Note  | Interro Calcule                                                           | Textes Table                                                                                                    | r Assist.                                        |           |             |
| Module Recenser    | nent Docu                                                                 | ments Stati                                                                                                    | stiques                                          | Divers    | Outils      |
|                    | COU<br>Lettre<br>DOC<br>Notic<br>Avis<br>Attest<br>LIST<br>Liste<br>Liste | JRRIER<br>de convocati<br>CUMENTS<br>e individuelle<br>de recenseme<br>tation de recent<br>tation de recent<br>TES<br>de recensement<br>des non-recent | on<br>nt<br>nsement<br>nsement su<br>ent<br>nsés | ır papier | pré-imprimé |

Rechercher par date de naissance les personnes de 16 ans à convoquer dont l'état de recensement est sans objet puis valider votre recherche avec la touche [F10] de votre clavier ou cliquer sur l'icône [Valide]. Confirmer l'impression.

Note : Vous pouvez cocher « Courrier déjà édité « pour rééditer la lettre de convocation.

| /indows (8 | EURO)               | Recense        | ment                                                                   | Licen                                                                                            | ce à Soci                                                                                                    | été C.I.LO                                                                                                    | GICIELS                                                                                                    |
|------------|---------------------|----------------|------------------------------------------------------------------------|--------------------------------------------------------------------------------------------------|----------------------------------------------------------------------------------------------------|----------------------------------------------------------------------------------------------------|----------------------------------------------------------------------------------------------------|
| 1          |                     |                |                                                                        |                                                                                                  | W                                                                                                    |                                                                                                    |                                                                                                    |
| Abandon    | Value               | ALL R          | Presse-                                                                | Euros                                                                                            | Textes                                                                                                    | labieur                                                                                                    | _                                                                                                    |
| Courrier   | de conv             | ocation (1     | 6éme an                                                                | niversair                                                                                        | e)                                                                                                    |                                                                                                    | 23                                                                                                    |
|            |                     |                |                                                                        |                                                                                                  | 8                                                                                                    |                                                                                                    | 1                                                                                                    |
|            |                     | Date de        | u 01/0                                                                 | 1/2011                                                                                           |                                                                                                    |                                                                                                    |                                                                                                    |
|            |                     | Date a         | u 31/0                                                                 | 1/2011                                                                                           |                                                                                                    |                                                                                                    |                                                                                                    |
| ~          | 3. 3                | 513 5 dia      | 5                                                                      |                                                                                                  |                                                                                                    |                                                                                                    |                                                                                                    |
|            | Abandon<br>Courrier | Abandon Valide | Abandon Valide Tue<br>Courrier de convocation (1<br>Date de<br>Date de | Abandon Valide Cule Presse-<br>Courrier de convocation (16éme an<br>Date du 01/0<br>Date au 31/0 | Abandon Valide Presse Euros<br>Courrier de convocation (16éme anniversair<br>Date du 01/01/2011<br>Date au 31/01/2011 | Abandon Valide Ule Presse Euros Textes<br>Courrier de convocation (16éme anniversaire)<br>Date du 01/01/2011<br>Date au 31/01/2011 | Abandon Valide Pule Presse- Of Euros Textes Tableur<br>Courrier de convocation (16éme anniversaire)<br>Date du 01/01/2011<br>Date au 31/01/2011 |

# Imprimer les documents (Notice individuelle, Avis de recensement, Attestation de recensement, Attestation de recensement sur papier pré-imprimé)

Sélectionner le menu [Documents], puis [Notice individuelle ou Avis de recensement ou Attestation de recensement sur papier pré-imprimé].

| 🗱 Cil Windows (EURO) | Recensement                                                            | Licence à S                                                                                                    | ociété C.I.LO                                         | GICIELS    |             |
|----------------------|------------------------------------------------------------------------|----------------------------------------------------------------------------------------------------|-------------------------------------------------------|------------|-------------|
| Aide Abandon Note    | Interro Calcula                                                        | Textes Tabl                                                                                                    | Assist.                                               | -          | _           |
| Module Recense       | ment Docu                                                              | ments Sta                                                                                                    | istiques                                              | Divers     | Outils      |
|                      | COU<br>Lettr<br>DOU<br>Notic<br>Avis<br>Attes<br>Attes<br>LIS<br>Liste | URRIER<br>e de convoca<br>CUMENTS<br>ce individuelle<br>de recensem<br>tation de rece<br>tation de rece<br>tation de rece<br>tation de rece<br>tation de rece<br>tation de rece<br>tation de rece<br>tation de rece | ion<br>ent<br>insement<br>insement s<br>nent<br>insés | sur papit. | pré-imprimé |

*Méthode :* Sélectionner une personne de la liste ou rechercher la personne dans la liste en tapant la ou les premières lettres du nom de la personne puis valider votre choix avec la touche [Entrée] de votre clavier ou cliquer sur l'icône [Choix]. Confirmer l'impression.

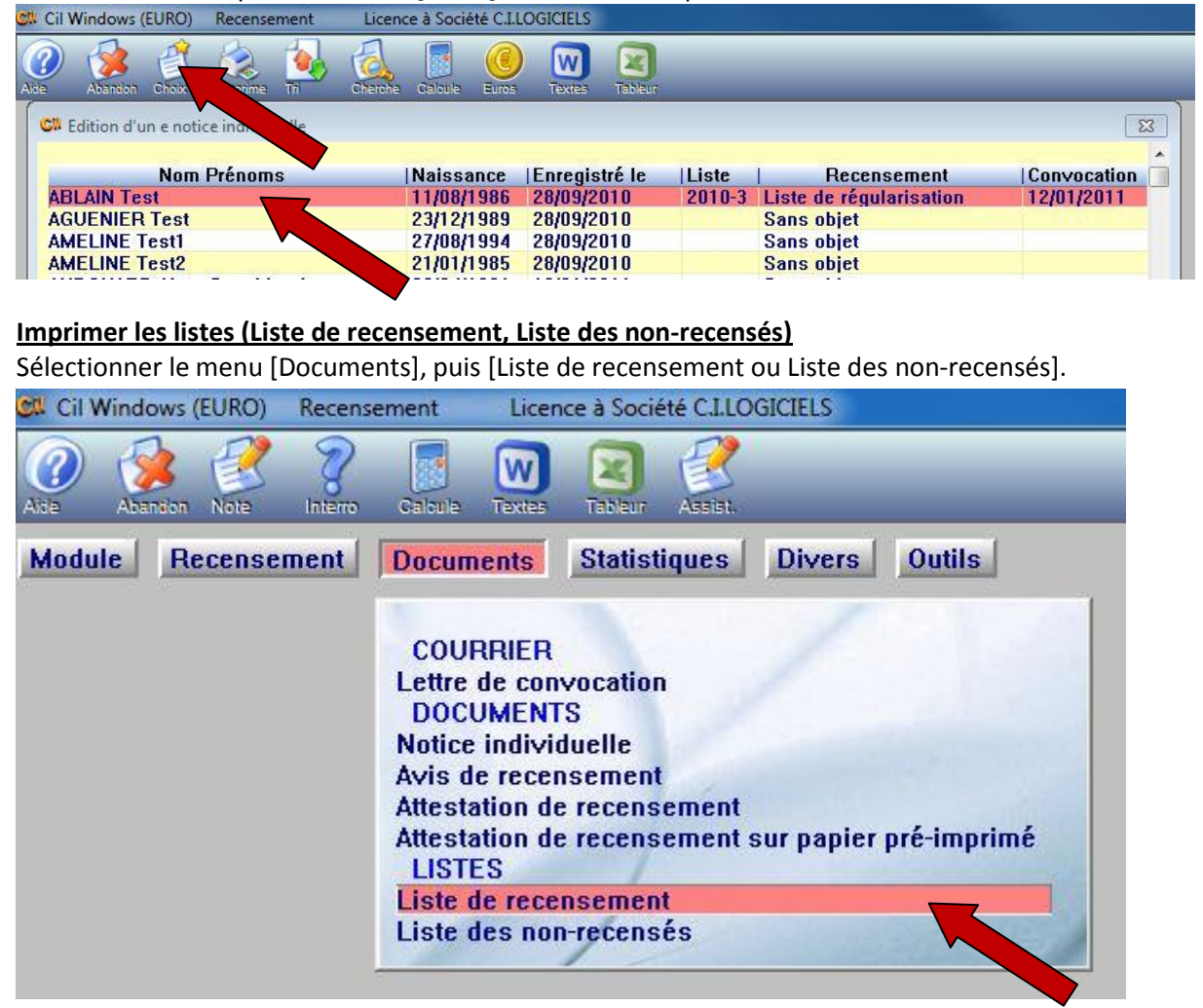

## Rechercher la période et l'année de recensement

Rechercher la période et l'année de recensement puis valider votre choix avec la touche [F10] de votre clavier ou cliquer sur l'icône [Valide]. Confirmer l'impression.

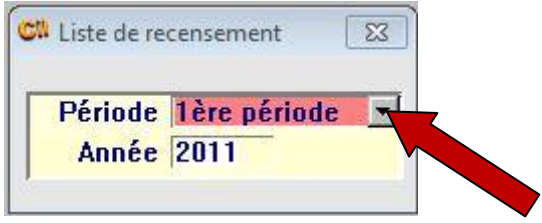

### Imprimer les statistiques

Sélectionner le menu [Statistiques], puis [Statistiques].

| Cil V | Cil Windows (EURO) Recensement |        |         |         | Licen  | ce à Socié | té C.I.LO | GICIELS | -      |
|-------|--------------------------------|--------|---------|---------|--------|------------|-----------|---------|--------|
|       |                                | R      | 2       |         |        |            | 2         |         |        |
| Aite  | Abandon                        | Note   | Interro | Calcula | Textes | Tableur    | Assist.   | _       | _      |
| Modu  | le R                           | ecense | ment    | Docum   | ents   | Statist    | iques     | Divers  | Outils |
|       |                                |        |         |         |        | Statist    | iques     |         |        |
|       |                                |        |         |         |        | -          |           |         |        |
|       |                                |        |         |         |        |            |           |         |        |

Sélectionner l'année de recensement puis valider votre choix avec la touche [F10] de votre clavier ou cliquer sur l'icône [Valide]. Confirmer l'impression.

| Alastiannaz una annéa | 2011+ |
|-----------------------|-------|
|-----------------------|-------|

### Transférer une liste a votre centre du Service National

Pour envoyer votre fichier PECOTO de recensement militaire au centre du Service National, il faut crypter le fichier généré avec le logiciel « Axcrypt ».

Note : Attention : cette procédure d'installation n'est à faire que la première fois

Exécuter le module de cryptage des données « AxCrypt-Setup.exe » du dossier « ASSISTANCE » de votre CD de mise à jour CIL Version 5.00 en double-cliquant sur le fichier.

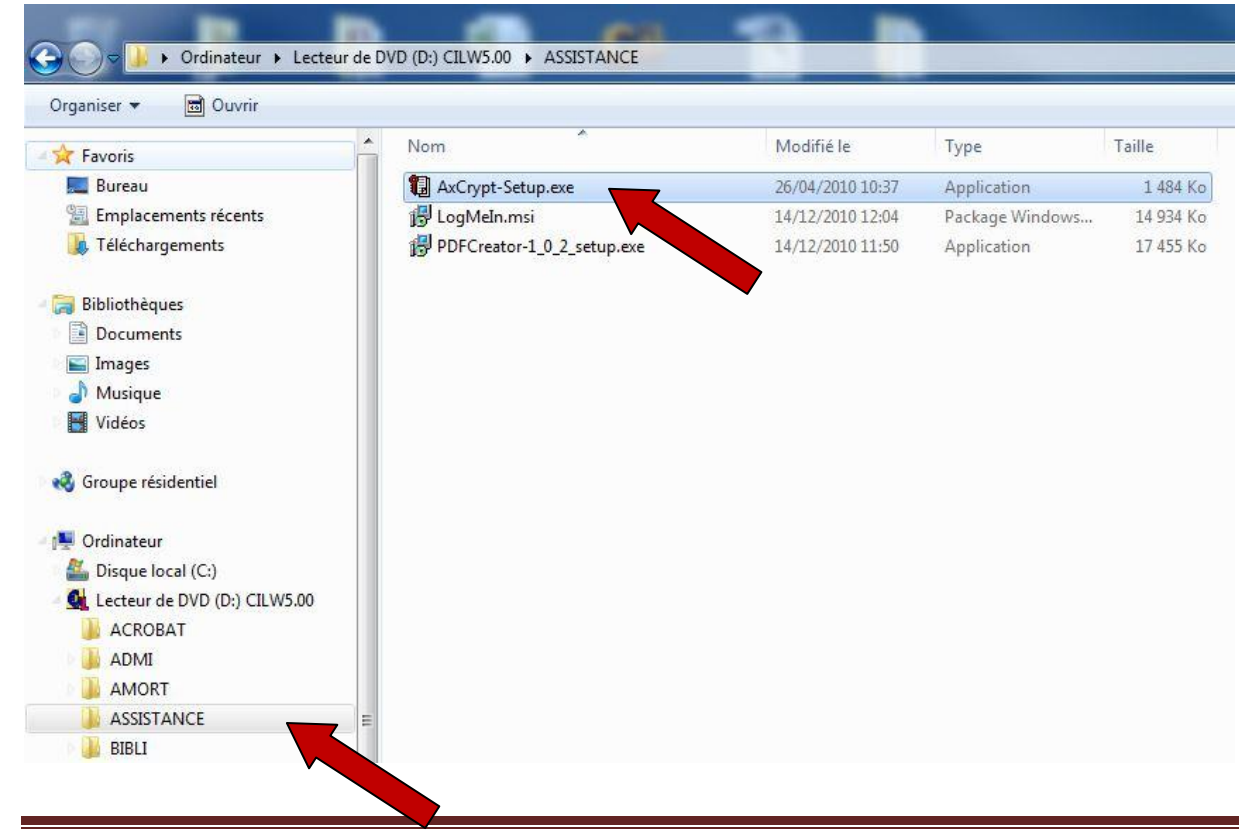

Sélectionner Français et cliquer sur « OK ».

| Installer La | nguage                                |
|--------------|---------------------------------------|
|              | Please select a language.<br>Français |
|              | OK Cancel                             |

Examiner les termes de la licence et cliquer sur « J'accepte ».

| Licence utilis  | ateur                                |                                         | 6                      |
|-----------------|--------------------------------------|-----------------------------------------|------------------------|
| Veuillez examir | ier les termes de la licence avant   | t d'installer AxCrypt.                  |                        |
| Appuyez sur P   | age Suivante pour lire le reste de   | e la licence utilisateur.               |                        |
| 2               | GNU GENERAL PUBLIC L                 | ICENSE                                  |                        |
|                 | Version 2, June 1991                 |                                         |                        |
| Copyright (C)   | 1989, 1991 Free Software Foun        | idation, Inc.                           |                        |
| 59 Temple Pla   | ce, Suite 330, Boston, MA 0211       | 1-1307 USA                              |                        |
| of this license | document, but changing it is not     | t allowed.                              |                        |
|                 | Preamble                             |                                         |                        |
| The licenses    | for most software are designed       | to take away your                       | -                      |
| Si vous accept  | ez les conditions de la licence uti  | lisateur, <mark>c</mark> liquez sur J'a | ccepte pour continuer. |
| Vous devez ad   | cepter la licence utilisateur afin d | l'installer AxCrypt.                    |                        |
|                 |                                      |                                         |                        |
| xCrypt 1,6,4,4  |                                      |                                         |                        |

Laisser le champ vide, sélectionner "Je ne souhaite recevoir aucune information de mise à jour." et cliquer sur « Suivant ».

| lotification de mise à jour<br>Veuillez indiquer vos préférences ci-dessous                                                                                                    |                                                                                              |
|----------------------------------------------------------------------------------------------------|----------------------------------------------------------------------------------------------|
| Pour recevoir des informations de mise à jour, entrez v<br>ci-dessous, Cette adresse ne sera JAMAIS utilisée à d'a<br>information personnelle ne sera envoyée à Axon Data.<br>Si vous ne souhaitez pas recevoir d'information de mise<br>vide. | rotre adresse électronique<br>autres fins. AUCUNE AUTRE<br>à jour, veuillez laisser le champ |
| <ul> <li>Je souhaite recevoir des informations de mise à jour</li> <li>Je ne souhaite recevoir que des informations de mise</li> <li>Je ne souhaite recevoir aucune information de mise</li> </ul>                                             | r.<br>se à jour critique de sécurité.<br>s à jour.                                           |
| Crypt 1.6.4.4                                                                                                    |                                                                                              |

## Cliquer sur « Suivant ».

| AxCrypt - Encrypt/Compress/Edit                                                                                                    |                                                    |
|----------------------------------------------------------------------------------------------------|----------------------------------------------------|
| Choisissez le dossier d'installation<br>Choisissez le dossier dans lequel installer AxCrypt.                                          |                                                    |
| Ceci installera AxCrypt dans le dossier suivant. Pour installer d<br>sur Parcourir et choisissez un autre dossier. Cliquez sur Suivan | ans un autre dossier, cliquez<br>t pour continuer. |
| Dossier d'installation<br>C:\Program Files (x86)\Axon Data\AxCrypt                                                                    | Parcourir                                          |
| Espace requis : 2.6Mo<br>Espace disponible : 28.2Go<br>AxCrypt 1.6.4.4                                                                | Suivant > Annuler                                  |

## Cliquer sur « Installer ».

| Choisissez un dossier dans le m<br>Choisissez un dossier dans le menu l                                                                                                    | <b>enu Démarrer</b><br>Démarrer pour les raccourcis de l'application                      | n.                          |
|----------------------------------------------------------------------------------------------------|-------------------------------------------------------------------------------------------|-----------------------------|
| Choisissez le dossier du menu Déma<br>programme. Vous pouvez égalemen                                                                                                    | rrer dans lequel vous voulez placer les racc<br>t entrer un nouveau nom pour créer un nou | ourcis du<br>uveau dossier. |
| Accessories<br>Administrative Tools<br>avast! Free Antivirus<br>Axialis Software<br>bBrowser 2 für Visual Objects 2.7b<br>CCleaner<br>dBALite<br>EasyPHP 5.3.3.1<br>eMule<br>Games<br>GlobalSCAPE | 22                                                                                        |                             |
| Ne pas créer de raccourcis<br>Crypt 1.6.4.4                                                                                                    |                                                                                           | Annular                     |

# Cliquer sur « Oui ».

| 🖫 AxCryp | it - Encrypt/Compress/Edit                                                                                                    |
|----------|----------------------------------------------------------------------------------------------------|
| 0        | D'accord pour contacter Axon Data et envoyer les informations<br>suivantes par Internet via WWW :<br>Program=AxCrypt&Version=1.6.4.4&Windows=WinXX&Language=103<br>6 |
|          | Oui Non                                                                                                    |

| Installation terminée                      | (a) |
|--------------------------------------------|-----|
| L'installation s'est terminée avec succès. |     |
| Terminé                                    |     |
| Plus d'infos                               |     |
|                                            |     |
|                                            |     |
|                                            |     |
|                                            | •   |
|                                            |     |

Cliquer sur « Suivant ».

Décocher « afficher le fichier Readme » et Cliquer sur « Fermer ».

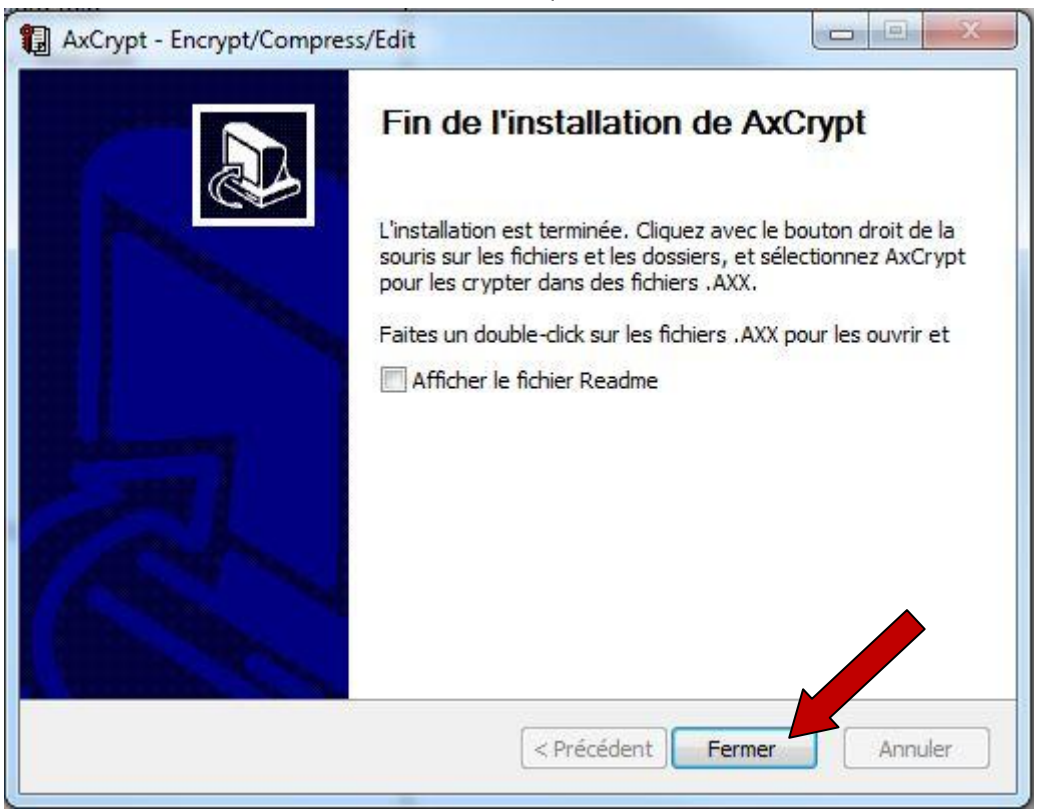

## Transférer une liste

Sélectionner le menu [Recensement], puis [Transférer une liste].

| Cil V | Nindows ( | EURO)           | Recens           | ement   | Licen  | ice à Socié | été C.I.LO | GICIELS |        |
|-------|-----------|-----------------|------------------|---------|--------|-------------|------------|---------|--------|
| Ade   | Abandon   | Note            | Interro          | Calcula | Textes | Tableur     | Assist.    | -       | -      |
| Modu  | le R      | ecense          | ment             | Docum   | ents   | Statist     | iques      | Divers  | Outils |
|       | G         | estion<br>TRANS | des per<br>FERER | rsonnes |        |             |            |         |        |
|       | ī         | ranfére         | r une li         | ste     | -      |             |            |         |        |

Rechercher la période et l'année de recensement puis valider votre choix avec la touche [F10] de votre clavier ou cliquer sur l'icône [Valide].

| I ransférer | une liste 23 |  |
|-------------|--------------|--|
| Période     | 1ère période |  |
| Année       | 2011         |  |

Entrer et confirmer la clé puis cliquer sur « OK ». *Note :* Entrer par exemple le nom de votre commune

| xCrypt 1.0.4  | 4.4      |               | ×        |
|---------------|----------|---------------|----------|
| Entrez la c   | lé       |               |          |
| <br>Confirmez | la dé    |               |          |
|               |          |               |          |
| Fichier-det   | f        |               |          |
| 1             |          |               |          |
|               | cette dé | tant aug dáfa | <b>t</b> |
| i keteni      |          | tant que uera |          |
|               | UK I     | Annuie        | er       |

Envoyer par email le fichier « PECOTO.axx » du dossier « C:\CILW\TEMP » au centre du Service National.

| Parallel and the second second                   |                 | -                |                     |        |
|--------------------------------------------------|-----------------|------------------|---------------------|--------|
| ♥ → Ordinateur → Disque local (C:) → CILW → TEMP |                 |                  |                     |        |
| Organiser 👻 📳 Ouvrir 👻                           | Nouveau dossier |                  |                     |        |
|                                                  | ^ Nom           | Modifié le       | Туре                | Taille |
| Urdinateur                                       | ΡΕCΟΤΟ          | 17/01/2011 11:52 | Fichier             | 1 }    |
| Sisque local (C:)                                | PECOTO.axx      | 17/01/2011 11:52 | Fichier scellé AxCr | 11     |
| 1                                                | Majnet.Txt      | 17/01/2011 11:40 | Document texte      | 11     |
|                                                  | PAIEP.CIL       | 17/01/2011 11:40 | Fichier CIL         | 1      |
| CAVO27                                           |                 | 13/01/2011 16:40 | Fichier CIL         | 1      |
| CAVOZIA                                          | ELEC.CIL        | 13/01/2011 16:40 | Fichier CIL         | 1 430  |
|                                                  | PAIE.CIL        | 13/01/2011 11:24 | Fichier CIL         | 1 624  |
|                                                  | COMPTA.CIL      | 13/01/2011 11:24 | Fichier CIL         | 2 421  |
| BIBLI                                            | PERSO.CIL       | 12/01/2011 11:31 | Fichier CIL         | 816    |
|                                                  | FINANC.CIL      | 12/01/2011 11:31 | Fichier CIL         | 890    |
|                                                  | FACT.CIL        | 12/01/2011 11:31 | Fichier CIL         | 1 580  |
|                                                  | ETACIV.CIL      | 12/01/2011 11:31 | Fichier CIL         | 1 577  |
| FORMUL                                           | EMPRUN.CIL      | 12/01/2011 11:31 | Fichier CIL         | 1 255  |
|                                                  | AMORT.CIL       | 12/01/2011 11:29 | Fichier CIL         | 1 247  |
|                                                  |                 | 12/01/2011 11:29 | Fichier CIL         | 947    |
| Pers                                             | BIBLIF.CIL      | 10/01/2011 14:45 | Fichier CIL         | 1      |
| PEKSU                                            | FORMUL2.CIL     | 10/01/2011 10:35 | Fichier CIL         | 166    |
| TEMP                                             | SB02E.TXT       | 07/01/2011 14:04 | Document texte      | 11     |
|                                                  | SB02E.DBF       | 07/01/2011 14:04 | Fichier DBF         | 11     |
| JE EXT                                           | CROZEL NITY     | 07/01/2011 14-04 | Fichier NTY         | 21     |

Fin.

## **GTHL INFORMATIQUE**

Sarl au capital social de 48 000 €, RCS Angers B 389117904

ZA Carrières beurrière 2 Chemin de la beurrière 49240 AVRILLE

Téléphone : (02) 41 69 97 70, Fax : (02) 41 69 98 49 email : <u>cil@cilogiciel.fr</u>, Internet : <u>www.cilogiciel.fr</u>

Formée à la gestion communale et spécialisée en informatique, L'équipe CIL propose une assistance téléphonique (ou via internet) du lundi au vendredi de 8h30 à 17h15.